## Accesso alla CLI di AMP Private Cloud tramite SSH e trasferimento di file tramite SCP

## Sommario

Introduzione Prerequisiti Requisiti Componenti usati Configurazione Generare una coppia di chiavi RSA utilizzando PuTTY Generare una coppia di chiavi RSA utilizzando Linux/Mac Aggiunta delle chiavi pubbliche generate al portale di amministrazione AMP Private Cloud Usare la coppia di chiavi generata per collegare il protocollo SSH all'accessorio con PuTTY Uso della coppia di chiavi configurata per SSH nell'accessorio con Linux Utilizzo di WinSCP per interagire con il file system di AMP Private Cloud

## Introduzione

Questo documento descrive la procedura per generare una coppia di chiavi SSH utilizzando PuTTY e una shell Linux, aggiungerla ad AMP e quindi accedere alla CLI. AMP Private Cloud appliance usa l'autenticazione basata su certificato per SSH nell'appliance. Di seguito viene descritta la procedura per generare rapidamente una coppia di chiavi per accedere alla CLI e interagire con il file system tramite SCP (WinSCP).

## Prerequisiti

#### Requisiti

Cisco raccomanda la conoscenza dei seguenti argomenti:

- PuTTY
- WinSCP
- Linux/Mac Shell

#### Componenti usati

Il documento può essere consultato per tutte le versioni software o hardware.

Le informazioni discusse in questo documento fanno riferimento a dispositivi usati in uno specifico ambiente di emulazione. Su tutti i dispositivi menzionati nel documento la configurazione è stata ripristinata ai valori predefiniti. Se la rete è operativa, valutare attentamente eventuali conseguenze derivanti dall'uso dei comandi.

### Configurazione

Il primo passo prevede la generazione di una coppia di chiavi RSA utilizzando PuTTY o la shell Linux. In seguito, la chiave pubblica deve essere aggiunta e considerata attendibile da AMP Private Cloud Appliance.

#### Generare una coppia di chiavi RSA utilizzando PuTTY

Passaggio 1. Verificare di aver installato completamente PuTTY.

Passaggio 2. Avviare PuTTYGen che viene installato insieme a PuTTY per generare la coppia di chiavi RSA.

| 😴 PuTTY                            | Key Generator                                        |         |          |          |          | ?                    | $\times$ |
|------------------------------------|------------------------------------------------------|---------|----------|----------|----------|----------------------|----------|
| File Key                           | Conversions                                          | Help    |          |          |          |                      |          |
| Key<br>No key.                     |                                                      |         |          |          |          |                      |          |
| Actions                            |                                                      |         |          |          |          |                      |          |
| Generate a public/private key pair |                                                      |         | Generate |          |          |                      |          |
| Load an e                          | existing private ke                                  | y file  |          |          |          | Load                 |          |
| Save the                           | generated key                                        |         |          | Save pub | olic key | Save private key     |          |
| Parameter<br>Type of k             | rs<br>ey to generate:<br>ODSA<br>f bits in a generat | ed key: | ⊖ ECDSA  | 0        | ED25519  | ○ SSH-1 (RS/<br>2048 | A)       |

Passaggio 3. Fare clic su Genera per e spostare il cursore in modo casuale per completare la generazione della coppia di chiavi.

Passaggio 4. Scegliere "Salva chiave pubblica" e "Salva chiave privata" da utilizzare nelle sezioni successive, come mostrato nell'immagine qui.

### 😴 PuTTY Key Generator

#### File Key Conversions Help

| Key                                                                                                    |                                     |     |  |  |  |
|----------------------------------------------------------------------------------------------------|-------------------------------------|-----|--|--|--|
| Public key for pasting into OpenSSH authorized_keys file:                                                                                    |                                     |     |  |  |  |
| ssh-rsa<br>AAAAB3NzaC1yc2EAAAABJQAAAQBan/DDbg8zkYWhaMfq0ilV1GcWLL7cfgvj8ajlpb<br>K3+2mXorinr4YP8S+oDsxN/b6QV899kC7z3sQevpXxC9sCiGuh+nvBWAunF |                                     |     |  |  |  |
| +16912K71DuVyqhfcLH/vv5WPHJKaC47BqdWs+AuDrcCUqoDWOrHREWy<br>+ShZ8G110vxxenlin5yY31Ujm8B9xmsPY/norzytm                                        |                                     |     |  |  |  |
| Key fingerprint: ssh-rsa 2047 32:c3:07:60:8f:e4:75:e6:2d:b1:b4:1d:21:18:43:cb                                                                |                                     |     |  |  |  |
| Key comment:                                                                                                    | rsa-key-20190410                    |     |  |  |  |
| Key passphrase:                                                                                                    |                                     |     |  |  |  |
| Confirm passphrase:                                                                                                    | Confirm passphrase:                 |     |  |  |  |
| Actions                                                                                                    |                                     |     |  |  |  |
| Generate a public/private key pair Generate                                                                                                  |                                     |     |  |  |  |
| Load an existing private key file Load                                                                                                    |                                     |     |  |  |  |
| Save the generated key Save public key Save private key                                                                                      |                                     |     |  |  |  |
| Parameters                                                                                                    |                                     |     |  |  |  |
| Type of key to generat<br>RSA                                                                                                    | e:<br>DSA OECDSA OED25519 OSSH-1 (R | SA) |  |  |  |
| Number of bits in a ger                                                                                                    | perated key: 2048                   |     |  |  |  |

Passaggio 5. Aprire la chiave pubblica con il Blocco note in quanto il formato deve essere modificato per essere accettato nel portale di amministrazione del cloud privato di AMP.

#### AMP-VPC - Notepad

File Edit Format View Help

---- BEGIN SSH2 PUBLIC KEY ----Comment: "rsa-key-20190410" AAAAB3NzaC1yc2EAAAABJQAAAQBan/DDbg8zkYWhaMfq0ilV1GcWLL7cfgvj8aj1 pbK3+2mXorinr4YP8S+oDsxN/b6QV899kC7z3sQevpXxC9sCiGuh+nvBWAunF+16 912K71DuVyqhfcLH/vv5WPHJKaC47BqdWs+AuDrcCUqoDWOrHREWy+ShZ8GII0vx xenIin5yY3IUjm8B9xmsPY/norzytm+Wh6h0HdQtfgyBAj6TxGbcdK5VcLFaxbMB CR8cEMx2yW61Ub2DSUwL78eDkfRhf1VWey07HbQ5zm/KPkijNXFCrk9BAmVXvPW4 w5FZSKKYQJgnslpjggcmpPbR879ib1xz7neUG+ktj16T4G3p ---- END SSH2 PUBLIC KEY ----

 $\times$ 

?

Passaggio 6. Rimuovere le prime due righe che iniziano con "—BEGIN" e l'ultima riga che inizia con "— END"

Passaggio 7. Rimuovere tutte le interruzioni di riga per rendere continuo il contenuto della chiave pubblica.

Passaggio 8. Inserire la parola "ssh-rsa" all'inizio del file. Salvare il file.

```
    AMP-VPC - Notepad
    File Edit Format View Help
Sish-rsa AAAAB3NzaClyc2EAAAABJQAAQBan/DDbg8zkYWhaMfq0ilV1GcWLL7cfgvj8aj1pbK3+2mXorinr4YP8S+oDsxN/b6QV899kC7z3sQevpXxC9sCiGuh+nv8NAunF+16912K71DuVyqhfcLH/vv5NPHJKaC47BqdNs
+AuDrcCUqoDWOrHREWy+ShZ8GII0vxxenIin5yY3IUjm8B9xmsPY/norzyt
m+Wh6h0HdQtfgy8Aj6TxGbcdK5VcLFaxbM8CR8cEMx2yW61Ub2DSUwL78eDkfRhf1VWey07HbQ5zm/KPkijNXFCrk9BAmVXvPW4wSFZSKKYQJgns1pjggcmpPbR879ib1xz7neUG+ktj16T4G3p
```

#### Generare una coppia di chiavi RSA utilizzando Linux/Mac

Passaggio 1. Dalla CLI di Linux/Mac, immettere il comando "ssh-keygen"

Passaggio 2. Inserire i parametri obbligatori e in questo modo viene generata la coppia di chiavi RSA nella cartella "~/.ssh"

| ABHSHA-M-23ZS:.ssh abhsha\$ ssh-keygen                                  |
|-------------------------------------------------------------------------|
| Generating public/private rsa key pair.                                 |
| Enter file in which to save the key (/Users/abhsha/.ssh/id_rsa):        |
| Enter passphrase (empty for no passphrase):                             |
| Enter same passphrase again:                                            |
| Your identification has been saved in /Users/abhsha/.ssh/id_rsa.        |
| Your public key has been saved in /Users/abhsha/.ssh/id_rsa.pub.        |
| The key fingerprint is:                                                 |
| SHA256:QX1PHyTf29K3CDyzDa6/w2l1/VxmL6b+sWfDC1MWEQc abhsha@ABHSHA-M-23ZS |
| The key's randomart image is:                                           |
| +[RSA 2048]+                                                            |
| I E+o I                                                                 |
| I *I                                                                    |
| I + ool                                                                 |
| I 0.+I                                                                  |
| I S * oo.+I                                                             |
| I . Xo.o*I                                                              |
| .=+00=+                                                                 |
| .=O O=*                                                                 |
| .0+==++.                                                                |
| +[SHA256]+                                                              |
| ABHSHA-M-23ZS:.ssh abhsha\$                                             |

Passaggio 3. Se si apre il contenuto di id\_rsa.pub che è la chiave pubblica, è possibile vedere che è già nel formato richiesto.

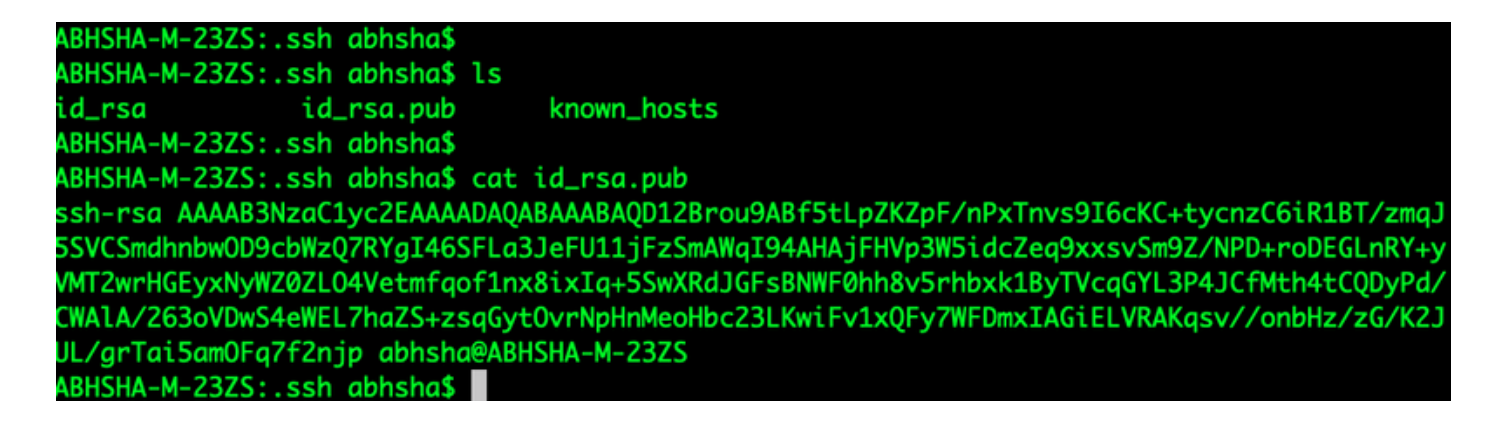

### Aggiunta delle chiavi pubbliche generate al portale di amministrazione AMP Private Cloud

Passaggio 1. Passare al portale di amministrazione di AMP Private Cloud > Configurazione > SSH

Passaggio 2. Fare clic su "Add SSH Key" (Aggiungi chiave SSH)

|                                                                                                    | Support     | ? Help  | 🕞 Logo | out |  |
|----------------------------------------------------------------------------------------------------|-------------|---------|--------|-----|--|
| Configuration - Operations - Status - Integrations - Support -                                       |             |         | )m 🕴   | •   |  |
| This page allows you to add and remove SSH keys on your Sourcefire FireAMP Private Cloud device. SSH |             |         |        |     |  |
| keys allow administrators remote root authentication to the device. Only trusted u                   | sers should | be grar | nted   |     |  |
| access.                                                                                              |             |         |        |     |  |

#### Add SSH Key

Passaggio 3. Aggiungere il contenuto della chiave pubblica e salvarlo.

| SSH Key                                                                                                    |
|----------------------------------------------------------------------------------------------------|
| AMP-TEST                                                                                                    |
| Z Enabled                                                                                                    |
| ssh-rsa<br>AAAAB3NzaC1yc2EAAAADAQABAAABAQD12Brou9ABf5tLpZKZpF/nPxTnvs9l6cKC+tycnzC6iR1BT/zmqJ5SVCSmdhnbwOD9cbWzQ7RYgI46SFLa3JeF<br>U11jFzSmAWqI94AHAjFHVp3W5idcZeq9xxsvSm9Z/NPD+roDEGLnRY+yVMT2wrHGEyxNyWZ0ZLO4Vetmfqof1nx8ixIq+5SwXRdJGFsBNWF0hh8v5rhbx<br>k1ByTVcqGYL3P4JCfMth4tCQDyPd/CWAIA/263oVDwS4eWEL7haZS+zsqGytOvrNpHnMeoHbc23LKwiFv1xQFy7WFDmxIAGiELVRAKqsv//onbHz/zG/K2<br>JUL/grTai5amOFq7f2njp abhsha@ABHSHA-M-23ZS |
| ©                                                                                                    |
| ✓ Save X Cancel                                                                                                    |

Passaggio 4. Dopo aver salvato l'accessorio, verificare che si stia "riconfigurando" l'accessorio.

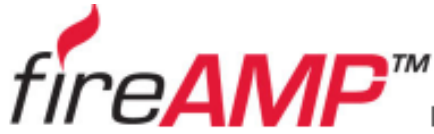

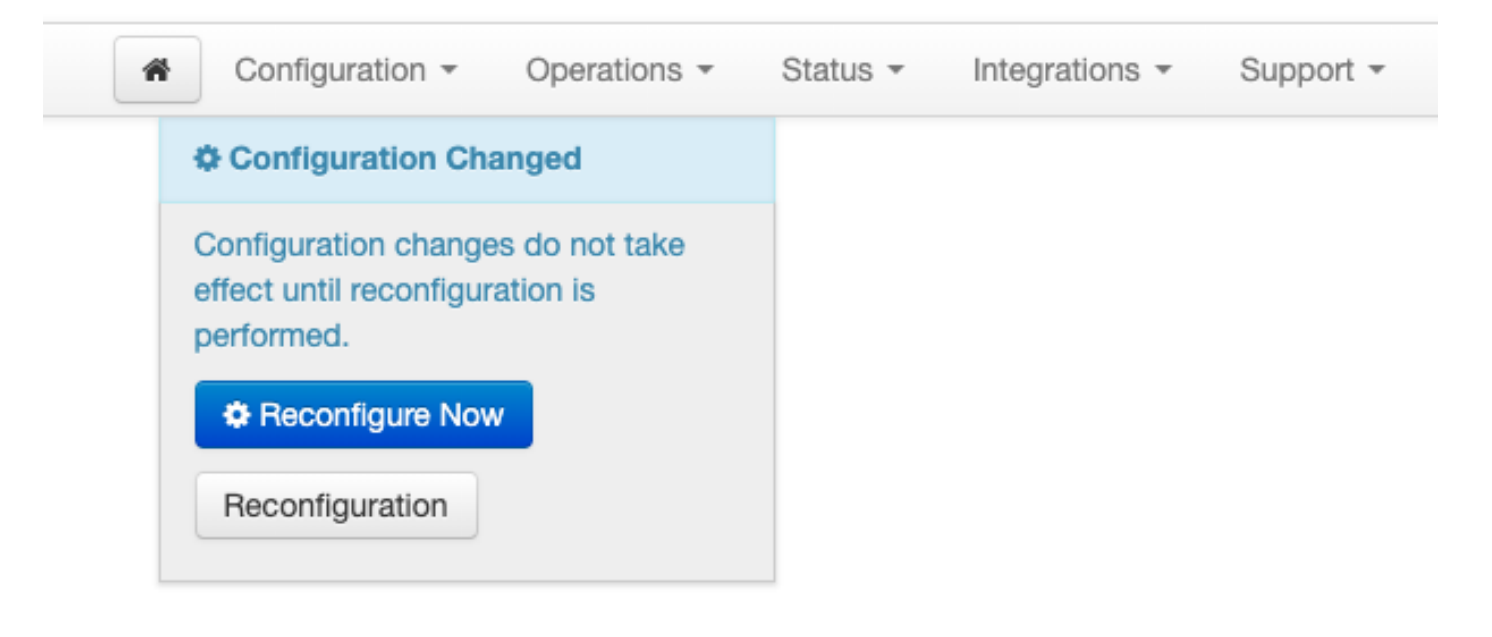

## Usare la coppia di chiavi generata per collegare il protocollo SSH all'accessorio con PuTTY

Passaggio 1. Aprire PuTTY e immettere l'indirizzo IP del portale AMP Private Cloud Administration.

| 🕵 PuTTY Configuration                                                                                                    |                                                                                                    | ? ×                    |  |  |  |
|----------------------------------------------------------------------------------------------------|----------------------------------------------------------------------------------------------------|------------------------|--|--|--|
| Category:<br>Session<br>Logging<br>Terminal<br>Keyboard<br>Bell<br>Features<br>Window<br>Appearance<br>Behaviour<br>Translation<br>Category: | Basic options for your PuTTY session         Specify the destination you want to connect to         Host Name (or IP address)         Port         10.10.10.1 |                        |  |  |  |
|                                                                                                    | Connection type:<br>Raw Telnet Rlogin SSH Serial                                                                                                    |                        |  |  |  |
| Colours<br>⊡ · Connection<br>Data<br>Proxy<br>· · Telnet<br>Rlogin<br>⊕ · SSH                                                                | Default Settings                                                                                                    | Load<br>Save<br>Delete |  |  |  |
| About Help                                                                                                    | Close window on exit:<br>Always Never Only on close<br>Open                                                                                                   | clean exit<br>Cancel   |  |  |  |

Passaggio 2. Nel riquadro sinistro, selezionare Connection > SSH e fare clic su Auth.

Passaggio 3. Selezionare la chiave privata generata da PuTTYGen. Questo è un file PPK.

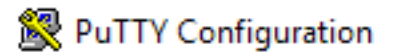

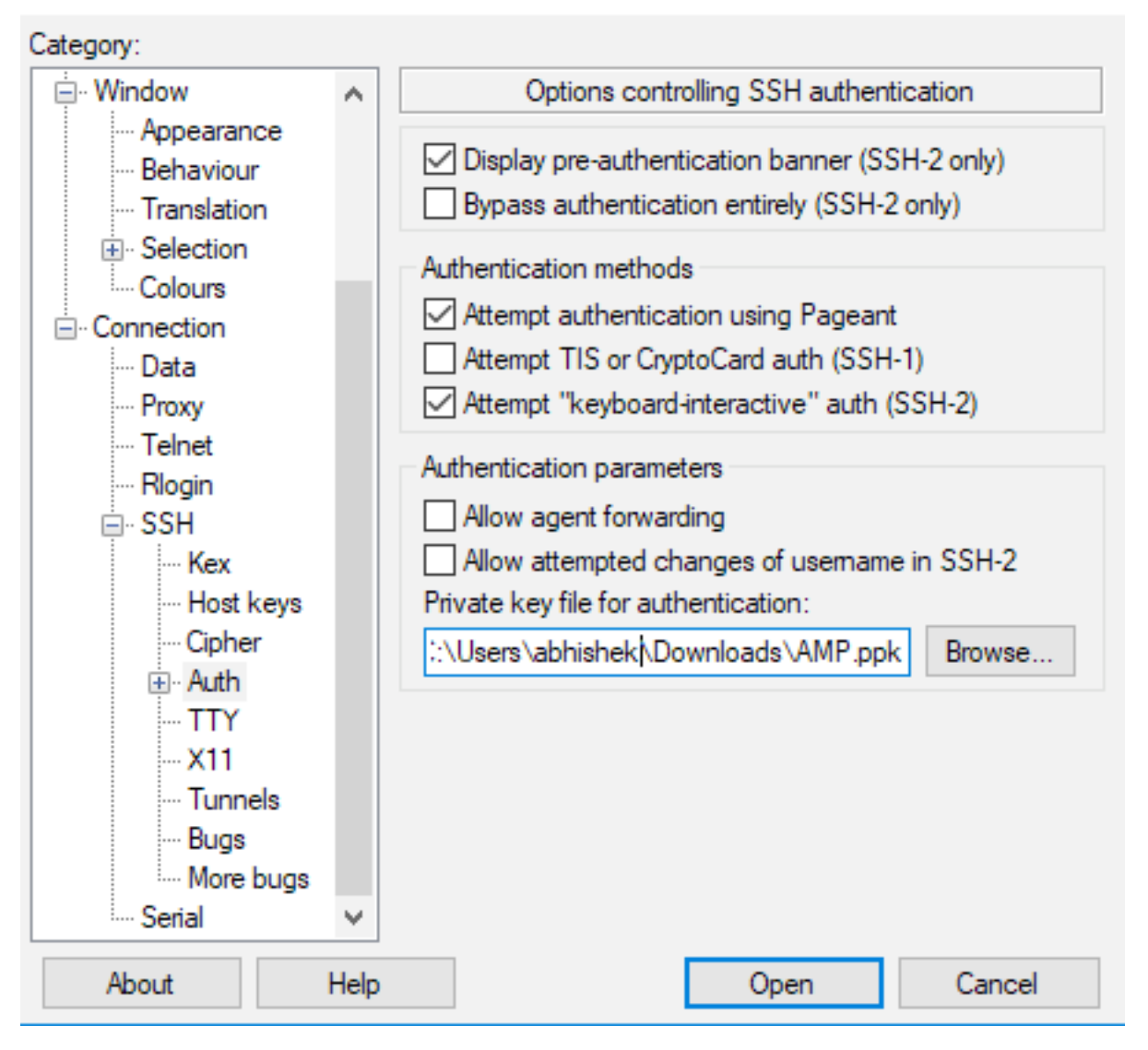

Passaggio 4. Fare clic su Open (Apri) e, quando viene richiesto un nome utente, immettere "root" (radice) per accedere alla CLI di AMP Private Cloud.

# Uso della coppia di chiavi configurata per SSH nell'accessorio con Linux

Passaggio 1. Se le coppie di chiavi pubblica e privata sono archiviate correttamente nel percorso ~/.ssh, è necessario essere in grado di eseguire il protocollo SSH sull'appliance AMP Private Cloud usando semplicemente il comando ssh senza richiedere alcuna password.

ssh root@<INDIRIZZO-IP-AMP>

[abhishek@supecomputer .ssh]\$ ssh root@10.106.36.230 The authenticity of host '10.106.36.230 (10.106.36.230)' can't be established. RSA key fingerprint is SHA256:mvHHLqnMJhPBBBpPankbdXV7pjxBha5NE1h1GdBs1fg. RSA key fingerprint is MD5:27:78:7c:39:de:b9:b7:d8:45:87:8e:09:96:33:b6:db. Are you sure you want to continue connecting (yes/no)? yes Warning: Permanently added '10.106.36.230' (RSA) to the list of known hosts. Last login: Fri Mar 29 03:30:46 2019 from 173.39.68.177 [root@fireamp ~]# froot@fireamp ~]#

## Utilizzo di WinSCP per interagire con il file system di AMP Private Cloud

Passaggio 1. Installare WinSCP nel computer e avviarlo.

Passaggio 2. Immettere l'indirizzo IP del portale AMP Private Cloud Administration e selezionare File Protocol come SCP. Immettere il nome utente come root e lasciare il campo password.

| Session<br>File protocol:<br>SCP ~ |              |
|------------------------------------|--------------|
| Host name:                         | Port number: |
| 10.106.36.230                      | 22 💌         |
| User name: Password:               |              |
| root                               |              |
| Save 🔽                             | Advanced     |
|                                    |              |
|                                    |              |
|                                    |              |
|                                    |              |
|                                    |              |
|                                    |              |
| Tools   Manage  Close              | Help         |

Passaggio 3. Selezionare Avanzate > Avanzate > SSH > Autenticazione

Passaggio 4. Selezionare il file PPK generato come chiave privata da PuTTYgen.

| Advanced Site Settings                                                                                                    |                                                                                                    | ?  | ×  |
|----------------------------------------------------------------------------------------------------|----------------------------------------------------------------------------------------------------|----|----|
| Environment<br>Directories<br>Recycle bin<br>Encryption<br>SFTP<br>SCP/Shell<br>Connection<br>Proxy<br>Tunnel<br>SSH<br>Key exchange<br>Authentication<br>Bugs<br>Note | <ul> <li>Bypass authentication entirely</li> <li>Authentication options</li> <li>Attempt authentication using Pageant</li> <li>Attempt 'keyboard-interactive' authentication</li> <li>Respond with password to the first prompt</li> <li>Attempt TIS or CryptoCard authentication (SSH-1)</li> </ul> |    |    |
|                                                                                                    | Authentication parameters          Allow agent forwarding         Private key file:         D:splay Public Key         Tools                                                                                                    |    |    |
|                                                                                                    | Attempt GSSAPI authentication                                                                                                    |    |    |
| Color 🔻                                                                                                    | OK Cancel                                                                                                    | He | lp |

Passaggio 5. Fare clic su OK e quindi su Accesso. Una volta accettata la richiesta, dovrebbe essere possibile accedere.